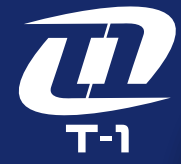

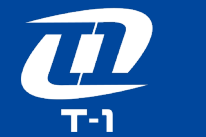

T-1 Lighting, Inc. 9929 PIONEER BLVD SANTA FE SPRINGS, CA 90670 +1 626-234-2328 **Commercial EV Charger OCPP Configuration Tools User Manual** 

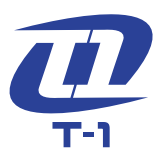

## **Table of Contents**

| 1 Connection Instruction | 01 |
|--------------------------|----|
|                          |    |
| 2 Software Instruction   | 04 |

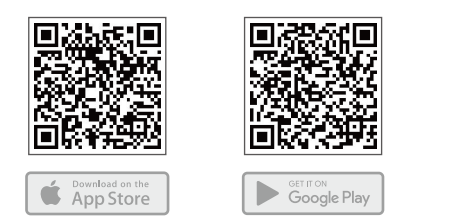

Please scan the QR code to download and install the latest version of the EV Charger OCPP Configuration App.

## **Connection Instruction**

**D** T-1

Connect to the EV Charger by using bluetooth protocol through the App.

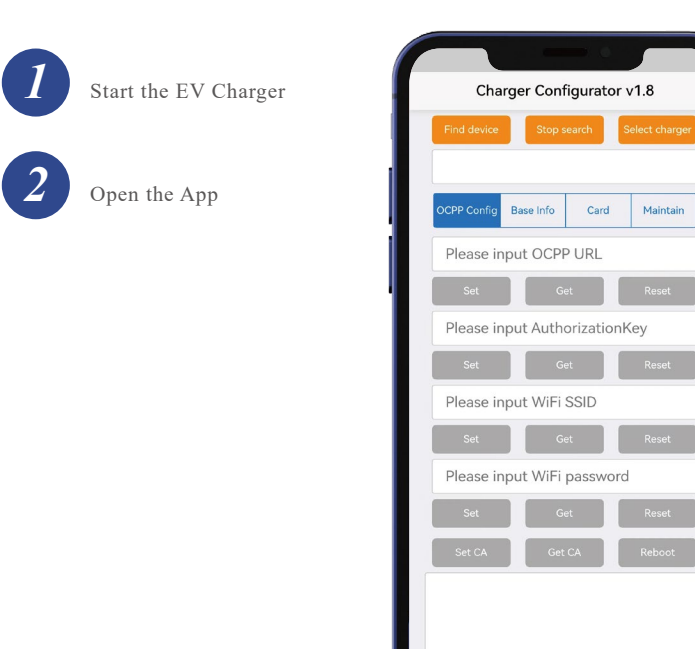

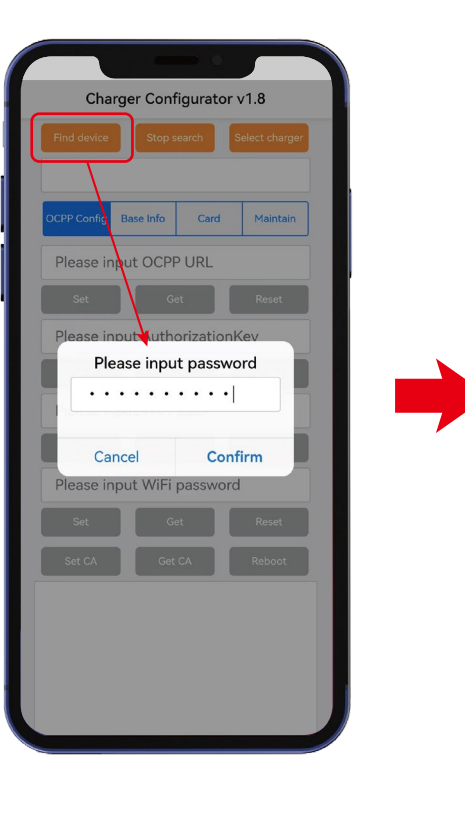

Search for bluetooth device (default password: Admin888)

3

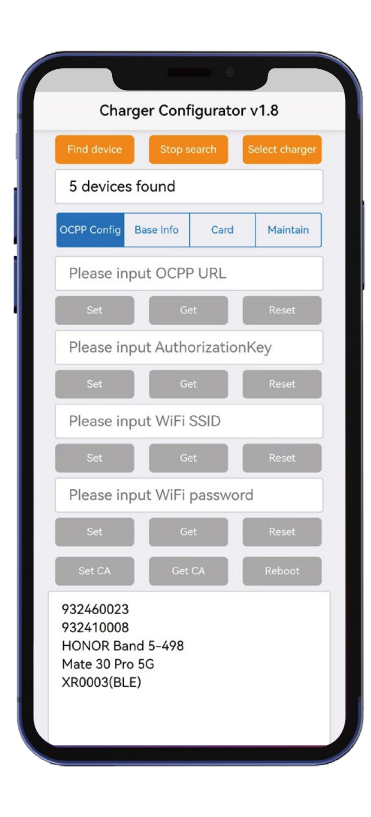

**D** T-1

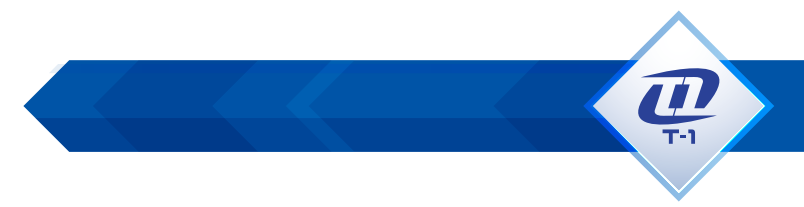

## **Software Instruction**

Configure the OCPP server in the "OCPP Config" tab.

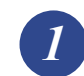

Enter OCPP URL (ex:wss://ocpp.io), click "Set".

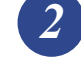

Enter AuthorizationKey (The password is a 20-byte key), click "Set".

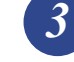

5

Enter WIFI SSID, click "Set". (Case senstive for WIFI SSID)

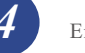

Enter WIFI Password, click "Set".

Click "Reboot" to restart the EV Charger to take effect on the updated configuration information.

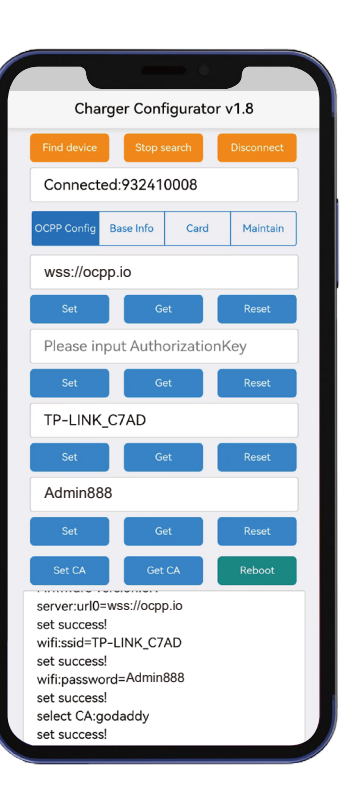

Select EV Charger, and connect the EV Charger

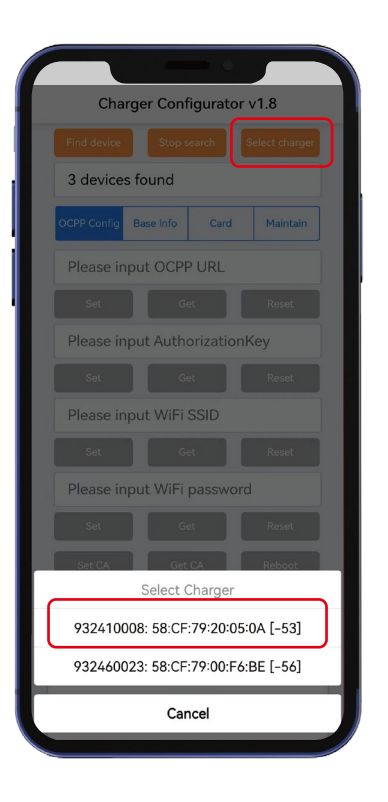

**D** T-1

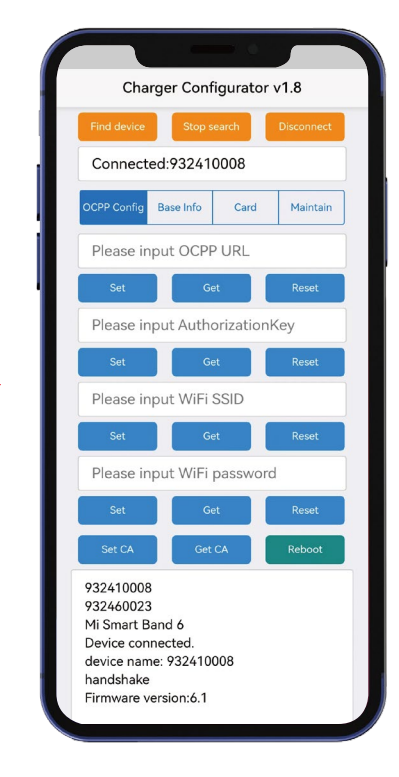